## Bütünleme Sınav Kılavuzu (Ödev/PDF sınavlar için) (ERİŞİLEBİLİRLİĞİ SINIRLA)

- Sınav oluşturma aşamasında ERİŞİLEBİLİRLİĞİ SINIRLA dışındaki tüm ayarlar Ödev/PDF
  Sınav Hazırlama Kılavuzu üzerinden gerçekleştirilebilir. Sadece Ödev/PDF Sınav Hazırlama
  Kılavuzu içerisindeki ERİŞİLEBİLİRLİĞİ SINIRLA alanındaki işlemlerin Bütünleme Sınav
  Kılavuzuna göre yapılması gerekmektedir.
- Ara sınav, final sınavı vb. bütün öğrencilerin katıldığı sınavlardan farklı olarak BÜTÜNLEME sınavına sadece uygun görülen öğrenciler katılabilecektir. Bütünlemeye katılacak öğrencilerin GRUP olarak Öğretim elemanı tarafından manuel olarak sınava tanımlanması gerekmektedir. Moodle sisteminde bu işlemin gerçekleştirilme adımları bu kılavuz içerisinde yer almaktadır.
- Sınav öğesi, Ödev/PDF Sınav Hazırlama Kılavuzu takip edilerek Bütünleme Sınav programı takvimine uygun olarak derslere eklenmelidir. Ödev/PDF Sınav Hazırlama Kılavuzu'na <u>bilecik.edu.tr/ue</u> üzerinden ulaşabilirsiniz. Aşağıda web sitemiz üzerinden bu kılavuza nasıl ulaşabileceğiniz yönündeki yönlendirmeleri görüntüleyebilirsiniz.

| HAKKIMIZDA                                                             | UZAKTAN EĞİTİM SİKÇA SORULAN<br>SORULAR (SSS) | BILECİK ŞEYH EDEBALİ<br>ÜNİVERSİTESİ | KULLANIM KILAVUZU                       | iletişim |
|------------------------------------------------------------------------|-----------------------------------------------|--------------------------------------|-----------------------------------------|----------|
| KULLANIM KILAV<br>Oğrenci<br>Öğretim Eleman<br>Birim Etkinlik Talep Fe |                                               |                                      | ) = = = = = = = = = = = = = = = = = = = |          |
|                                                                        | Etkinlik Takvimini Ayarlama Kılav             | vuzu                                 | nay n na.                               |          |
|                                                                        | Ders Kayıt Ekran Görüntüsü 🏼 Y                | <u>EN/</u> tik                       | layınız                                 |          |
|                                                                        | Ödev-Pdf Hazırlama Kılavuzu                   | <u>YEN</u>                           | layınız                                 |          |
|                                                                        | Canlı Sınav Hazırlama Kılavuzu                | <u>YEN/</u> tik                      | layınız                                 |          |
|                                                                        | Uzaktan Eğitim Tanıtım Videosu                | I <u>YEN</u> İ TIKL                  | AYINIZ                                  |          |

Ödev/PDF Sınav Hazırlama Kılavuzu içerisinde yer alan ERİŞİLEBİLİRLİĞİ SINIRLA alanında gerçekleştirmeniz gerekenler Bütünleme Sınav Kılavuzu içerisinde yer almaktadır.

## Bütünleme Sınavına GRUP Tanımlanması

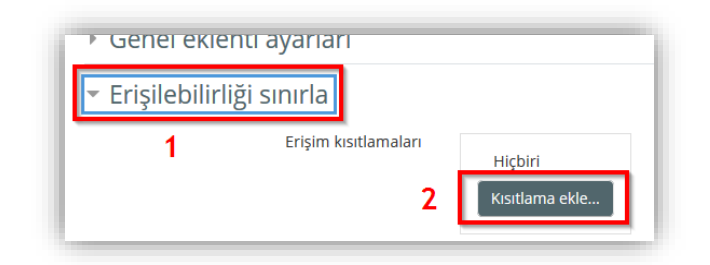

ERİŞİLEBİLİRLİĞİ SINIRLA ayarlarında "Kısıtlama ekle..." butonu tıklanır.

• Buradaki örnekte ilk kısıtlama tarihe göre yapılacağı için "Tarih" butonuna tıklanır.

| Kısıtlama ekle    |                                                                            |  |  |  |
|-------------------|----------------------------------------------------------------------------|--|--|--|
| Tarih b           | Belirli bir tarih ve saate kadar (veya bu tarihten) erişimi<br>engelleyin. |  |  |  |
| Not               | Öğrencilerin başarı için belirli bir not elde etmelerini isteyin.          |  |  |  |
| Kullanıcı profili | Öğrencinin profilindeki alanlara dayalı olarak erişimi kontrol edin.       |  |  |  |
| Kısıtlama ayarla  | Karmaşık mantığı uygulamak için iç içe geçmiş kısıtlamalar kümesi          |  |  |  |
|                   | ekleyin.                                                                   |  |  |  |
|                   | iptal                                                                      |  |  |  |

 Gelen menüde Ödev/PDF sınavı başlatmak istenen tarih ayarlanır. Aşağıdaki örnekte eklenen etkinliğin zorunlu olarak 5 Temmuz 2023 günü saat 10.00'dan itibaren öğrencilerin erişebileceği şekilde olması istenmiş olsun. Böylece sınavlar istenirse bir hafta önceden ayarlanıp, zamanı geldiğinde otomatik olarak başlatılabilmektedir. Sınav zamanı gelene kadar öğrenciler eklenen sınavın başlangıç ve bitiş tarihlerini görebilecek ama buna erişemeyecektir.

| Öğre | nci zorunlu 🗢 aşağıdaki ile eşleşmeli                                                             |   |
|------|---------------------------------------------------------------------------------------------------|---|
| ٢    | Tarih      itibaren \$      5      \$      July      \$      2023 \$      10 \$      :      00 \$ | × |
|      |                                                                                                   |   |

 Yukarıda ifade edilen zaman ayarının yanı sıra sınava <u>sadece bütünlemeye katılacak</u> <u>olan öğrencilerin katılabilmesi için</u> aşağıdaki kısıtlama ekle alanından Grup seçeneği seçilmelidir.

| Etkinlik tamamlama | Öğrencilerin başka bir etkinliği tamamlamalarını (veya<br>tamamlamamalarını) isteyin. |
|--------------------|---------------------------------------------------------------------------------------|
| Tarih              | Belirli bir tarih ve saate kadar (veya bu tarihten) erişimi<br>engelleyin.            |
| Not                | Öğrencilerin başarı için belirli bir not elde etmelerini isteyin.                     |
| Grup               | Yalnızca belirli bir gruba veya tüm gruplara ait öğrencilere izin verin.              |
| Kullanıcı profili  | Öğrencinin profilindeki alanlara dayalı olarak erişimi kontrol edir                   |
| Kısıtlama ayarla   | Karmaşık mantığı uygulamak için iç içe geçmiş kısıtlamalar<br>kümesi ekleyin.         |

• Açılan alandan sadece **Butunleme** isimli grup seçilir. Daha sonra **Kaydet ve göster** butonu tıklanır.

| Öğrenci zorunlu ♦ eşleştir tümü ♦ - aşağıdakilerin |                                                 |  |  |  |
|----------------------------------------------------|-------------------------------------------------|--|--|--|
|                                                    | itibaren ◆  5 ◆  July  ◆  2023 ◆  10 ◆  :  00 ◆ |  |  |  |
| ve                                                 |                                                 |  |  |  |
| ⊚ Grup                                             | Seç 🗢 🗶 Lütfen ayarla                           |  |  |  |
| Kısıtlama e                                        | Seç<br>(Herhangi bir grup)                      |  |  |  |
| Kisitiama c                                        | Mazeret_AraSinav                                |  |  |  |

• Bu adımları tamamladıktan sonra Ödev/PDF sınavının zaman ve grup filtresi tamamlanmış olacaktır. Aşağıdaki gibi bir ekran ile karşılaşmalısınız.

Bütünleme Başvurular açılır: Wednesday, 5 July 2023, 10:00 AM Son tarih: Thursday, 6 July 2023, 1:00 AM

Sınırlandırılmış Bu gerçekleşmezse izin verilmez:

- 5 July 2023, 10:00 AM değerinden sonra
- Aitsin Butunleme